## WEB説明会用 <Hangouts Meet>

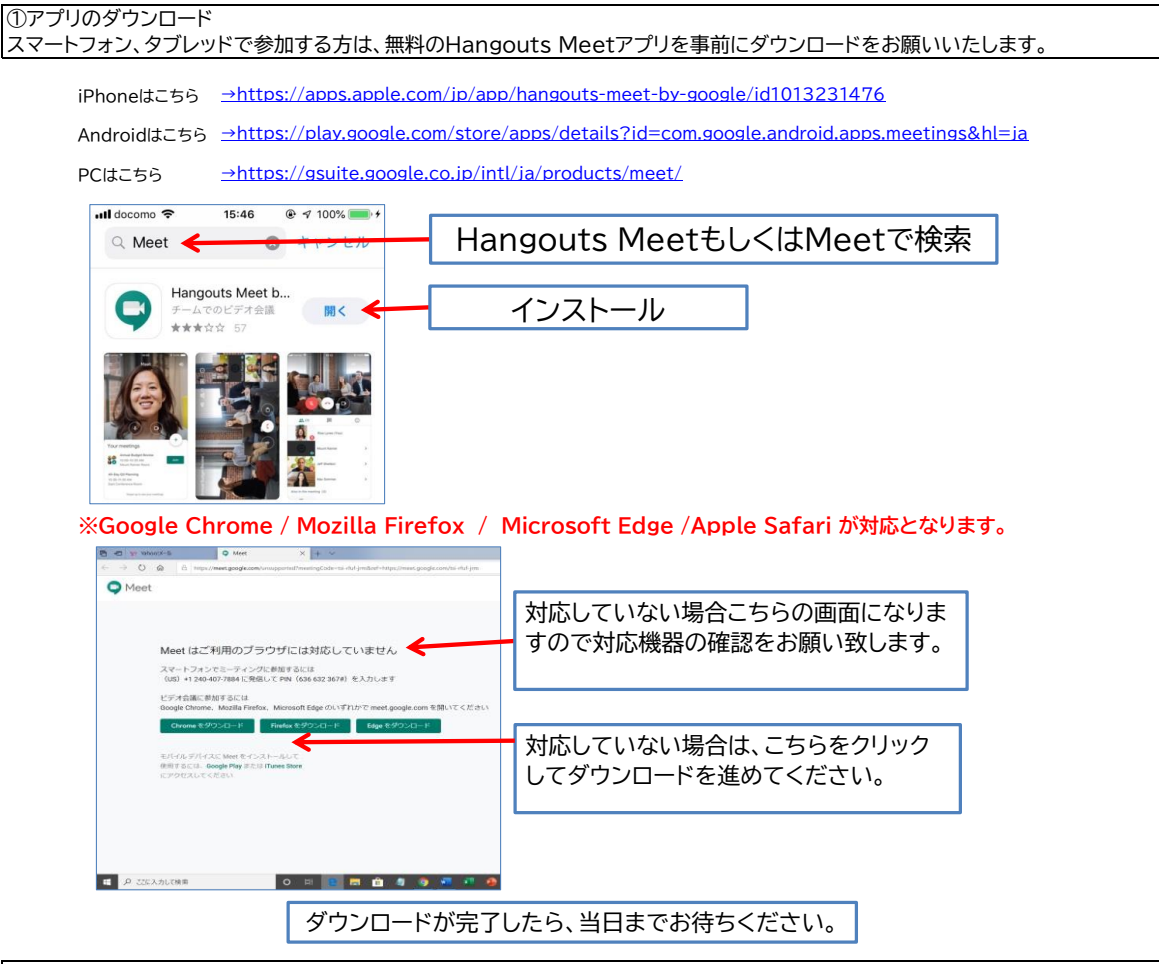

②参加

当日になりましたら、本校スタッフより登録済みのアドレスにオンライン説明会に参加できるURL(ダイヤルイン)が届きます。

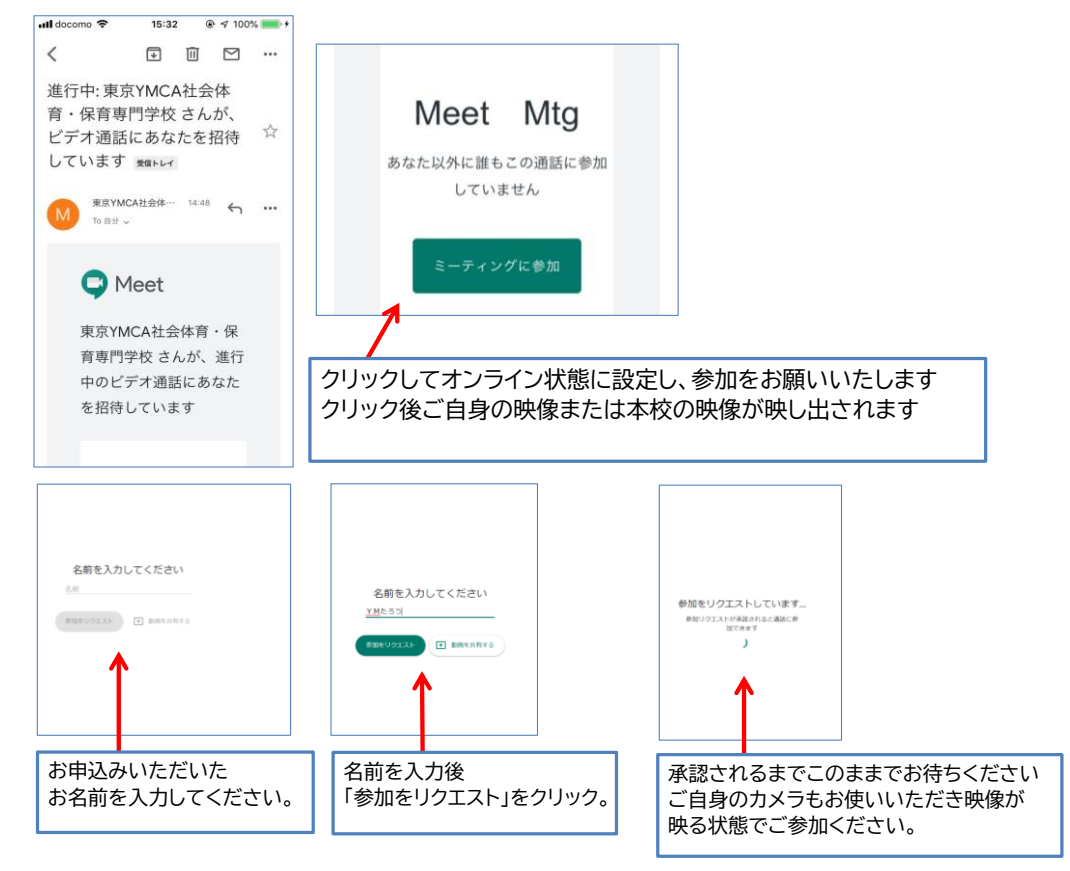

わからないこと気になることはどんどんご質問ください!